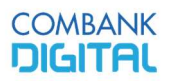

## Payments to Import & Export Control Department – IECD Payments

#### Please follow the steps below:

- Log in to the "ComBank Digital" Portal
- Select the Transfer / Payment menu and click on the "Transfers and Payment" tab
- Click the "Select Payment Type" drop-down and scroll down to "Bill Payments."
- Select debit Account Number
- Type the first few letters of the biller's name (*e.g. IECD*) or Scroll down and select "Import
   & Export Control Department Payments". (Refer to the following User Interface)

| Select Payment Type | Bill Payments<br>Pay your Bill to a Utility Company                                                     |  |
|---------------------|----------------------------------------------------------------------------------------------------|--|
| From Account        | Select account                                                                                          |  |
| Biller              | Imports & Exports Control Department Payments<br>IECD License Fees                                      |  |
|                     | ie                                                                                                    |  |
| Single Transfer 🔻   | Asia Securities<br>Share Trading Payments<br>C T C L S A Securities (Pvt) Ltd<br>Share Trading Payments |  |
| IECD Piv No.        | Capital Trust Securities<br>Share Trading Payments                                                      |  |
| IECD DocRef No.     | Imports & Exports Control Department Payments<br>IECD License Fees                                      |  |
|                     | JB Securities<br>Retrieve payment details                                                               |  |

IECD Payments\_V1

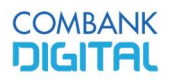

#### **Digital Banking Unit**

- When the IECD Payment option is selected, the following screen will appear:

| Single Transfer     IECD Piv No.     IECD DocRef No.     IECD Payee Name     Retrieve payment details | Biller            | Imports & Exports Control Department Payments<br>IECD License Fees |  |
|----------------------------------------------------------------------------------------------------|-------------------|--------------------------------------------------------------------|--|
| IECD Piv No. IECD DocRef No. IECD Payee Name Retrieve payment details                                 | Single Transfer 🔻 | 11/10/2021 Send on 11/10/2021.                                     |  |
| IECD DocRef No. IECD Payee Name Retrieve payment details                                              | IECD Piv No.      |                                                                    |  |
| IECD Payee Name                                                                                       | IECD DocRef No.   |                                                                    |  |
| Retrieve payment details                                                                              | IECD Payee Name   |                                                                    |  |
|                                                                                                    |                   | Retrieve payment details                                           |  |
|                                                                                                    |                   |                                                                    |  |

- Input the following details required
  - IECD Piv No
  - IECD DocRef No
  - IECD Payee Name
- After completing the above fields, click "**Retrieve Payment Details**", the payment amount will display. (Refer to below image)

# COMBANK

## () COMMERCIAL BANK

### **Digital Banking Unit**

| Biller                     | Imports & Exports Control Department Payments<br>IECD License Fees |     |
|----------------------------|--------------------------------------------------------------------|-----|
| Single Transfer 🔻          | 11/10/2021 Send on 11/10/2021.                                     |     |
| IECD Piv No.               | 432                                                                |     |
| IECD DocRef No.            | XHAMXAXXXD08X220CKBX0080082XXXX                                    |     |
| IECD Payee Name            | Test<br>Retrieve payment details                                   |     |
| Amount                     | 7912.00                                                            |     |
| ) Lagree with the terms of | 1150                                                               | Sub |

- If the details are in order, accept Terms and Conditions and click "Submit."
- Input OTP and click "**Confirm**" to effect the Payment

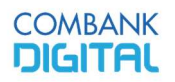

#### **Digital Banking Unit**

Once the payment is completed, an email notification will be sent from "**ComBank Digital**", which consists of the Payment Status and the "*Receipt Number"*. (Refer to below image)

| ComBank Digital                                                                                            |
|----------------------------------------------------------------------------------------------------|
| Dear Customer,                                                                                             |
| Your payment to Imports Exports Control Department Payments effected through ComBank Digital successfully. |
| Payment Status - Success.                                                                                  |
| Reference - RCPT-2100010 ,                                                                                 |

If required, a Cyber receipt can be downloaded from the "**Online Activity**" function in the "**Self-Management**" menu.

| Ţ | 07/10/2021 12:12:49 | Login                                                                                           | Completed   |
|---|---------------------|-------------------------------------------------------------------------------------------------|-------------|
| Ţ | 24/09/2021 13:43:31 | Logout                                                                                          | Completed   |
| Ţ | 24/09/2021 13:26:00 | Online Activity<br>From Date: 26-07-21<br>To Date: 24-09-21<br>Transaction Description: All     | Completed   |
| Ţ | 24/09/2021 13:24:52 | Bill Payment<br>From Account XXXXXXXX<br>Biller: Imports Exports Control Department<br>Payments | Completed 🗣 |
| Ţ | 24/09/2021 13:21:53 | Amount: 7,912.00<br>Action: Create<br>Currency: LKR<br>Online Activity                          | Completed   |
|   |                     | From Date: 26-07-21<br>To Date: 24-09-21<br>Transaction Description: All                        |             |

## COMBANK DIGITAL

## Cyber Receipt

| Cyber Receipt                      | Bill Payment                           |                |
|------------------------------------|----------------------------------------|----------------|
| Payment Date<br>Payment Currency   | 24-09-21<br>LKR                        |                |
| Payment Amount<br>Biller Name      | 7,912.00                               | tment Payments |
| IECD Piv No.                       | 432                                    | thent rayments |
| IECD DOCKET NO.<br>IECD Payee Name | XXXXXXXXXXXXXXXXXXXXXXXXXXXXXXXXXXXXXX |                |
| Transaction Date                   | 10-11-21                               |                |